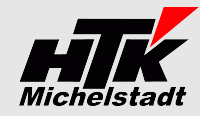

Stand: 03.03.2021

# Beschreibung Sage100 – Proxess - Übergabe

# Inhaltsverzeichnis

Konstantin Möser

Darmstädter Str. 40

64720 Michelstadt

| Zielsetzung                                                             | . 1 |
|-------------------------------------------------------------------------|-----|
| Sage100-Beleg – Proxess-Belegarten - Zuordnung                          | .2  |
| Folgenden Ergänzungen sind geplant:                                     | .2  |
| Übergabe-Zeitpunkt + Bedienung                                          | .3  |
| Stammdaten                                                              | . 3 |
| Rechnungswesen                                                          | .3  |
| Ermittlung Belegart                                                     | .3  |
| Buchungen per Barcode                                                   | .3  |
| Belege per PfadCheck                                                    | .3  |
| Warenwirtschaft Verkauf                                                 | .4  |
| Warenwirtschaft Einkauf                                                 | .5  |
| Installation / Einrichtung => Administrativ                             | .7  |
| Anlage benutzerdefinierte Felder                                        | .7  |
| Rechnungswesen                                                          | .7  |
| Warenwirtschaft Verkauf                                                 | .8  |
| Warenwirtschaft Einkauf                                                 | .8  |
| Anlage Tabelle "S100anProxess" im Datenbank                             | .9  |
| Einrichtung DCM                                                         | .9  |
| Export von Stammdaten + Rewe-Indizierung + Wawi-Indizierung + PfadCheck | 10  |
| EXE-Ablage und Ordner-Struktur                                          | 10  |
| Start-Optionen einrichten                                               | 10  |
| S100-an-Proxess.ini                                                     | 10  |
| Installation / Einrichtung => Benutzerseitig                            | 12  |
| Anpassung Erfassung                                                     | 12  |
| Wie wird ein Feld in die Maske eingefügt?1                              | 12  |
| Rechnungswesen                                                          | 12  |
| Warenwirtschaft Verkauf                                                 | 12  |
| Warenwirtschaft Einkauf                                                 | 13  |
| Indizierungsdateien                                                     | 14  |
| Stammdaten1                                                             | 14  |
| Rechnungswesen                                                          | 14  |
| Warenwirtschaft Verkauf1                                                | 15  |
| Warenwirtschaft Einkauf1                                                | 16  |
| Preise1                                                                 | 17  |
| Lizenzen und Berechnung                                                 | 17  |
| Neukauf1                                                                | 17  |
| Upgrade1                                                                | 17  |

# **Zielsetzung**

Belege der Sage100 - Warenwirtschaft (Einkauf + Verkauf) werden in das Dokumentenmanagement-System von Proxess automatisch übergeben.

Aus den Buchungen des Sage100 - Rechnungswesen werden für die gescannten Belege die Indizierungsdateien erzeugt um diese in Proxess automatisch verarbeiten zu können.

Die notwendigen Stammdaten (Kunden, Lieferanten, Artikel, Sachkonten, Kostenstellen) werden automatisch an Proxess übergeben.

Wichtig: Das Sage100-Paket "Erweiterte Druckersteuerung" muss installiert sein!

# Nähere Informationen zu Proxess-DMS finden sie unter www.Proxess.de

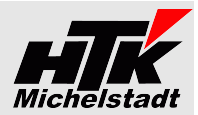

# Sage100-Beleg – Proxess-Belegarten - Zuordnung

Folgenden Belege werden aktuell übergeben/indiziert:

| Bereich                 | Beleg                                                                                                    | Sage100 Beleg                                                                                                    | Proxess Belegart                                                                                                    |
|-------------------------|----------------------------------------------------------------------------------------------------|----------------------------------------------------------------------------------------------------|----------------------------------------------------------------------------------------------------|
| Warenwirtschaft Verkauf | Kunden-Anfrage<br>Angebote<br>Kunden-Bestellung<br>Rahmenvertrag<br>Auftragsbestätigung<br>Sofortauftrag (AB+LS)<br>Lieferschein<br>Rücklieferschein<br>Proforma-Rücklieferung VDA<br>Rechnung<br>Anzahlungsrechnung erbr. Leistung<br>Anzahlungsrechnung ohne Leistung<br>Direktrechnung<br>Sofortrechnung<br>Sammelrechnung | Barcode-Eingabe (#)<br>VPA<br>Barcode-Eingabe (#)<br>VRV<br>VVA<br>VSS<br>VLL<br>VLR<br>VLR<br>VLV<br>VFR<br>VFA<br>VFA<br>VFO<br>VSD<br>VSL<br>VSR | 200<br>205<br>210<br>(*)<br>215<br>(*)<br>230<br>(*)<br>(*)<br>(*)<br>235<br>(*)<br>(*)<br>(*)<br>235<br>(*)<br>(*)<br>235<br>235<br>235 |
|                         | Projektschlussrechnung<br>Gutschrift<br>Stornorechnung<br>Proformarechung                                                                                                    | VFK<br>VFG<br>VFS<br>VFP                                                                                                    | (*)<br>240<br>241<br>250                                                                                                    |
| Warenwirtschaft Einkauf | Preisanfrage<br>Bestellung<br>Wareneingang<br>Retoure<br>Rechnungseingang<br>Direktrechnung<br>Sofortrechnung<br>Gutschrift<br>Storno-Wareneingang<br>Lieferavis (Bestätigung Lieferant)                                                                                                    | EPA<br>EBB<br>ELL<br>ELR<br>ERR<br>ERD<br>ERS<br>ERG<br>ERT<br>EBB                                                                                  | 100<br>110<br>125<br>126<br>130<br>130<br>130<br>140<br>141<br>115                                                                       |
| Rechnungswesen          | Buchungen mit Barcode<br>und bei PfadCheck ohne Aufteilung<br>PfadCheck mit Aufteilung                                                                                                    | Rechnungen<br>Gutschriften<br>Rechnungen<br>Gutschriften                                                                                            | 400<br>405<br>400 oder 401 oder 402<br>405 oder 406 oder 407                                                                             |

(#) im entsprechenden Vorgang ist im passenden Barcode-Feld die Nummer einzutragen. Siehe Seite 12

(\*) in Prüfung – derzeit keine Übergabe. Bitte Info bei Verwendung.

# Folgenden Ergänzungen sind geplant:

| - Rechnungswesen | => Übergabe Mahnungsstapel (PI<br>=> Übergabe Zahlungsavis-Stapel | DF + IDX)<br>(PDF + IDX)<br>=> Wird in Modul "Rechnungswesen" kostenfrei als Update geliefert |
|------------------|-------------------------------------------------------------------|-----------------------------------------------------------------------------------------------|
| - Produktion     | => Fertigungsaufträge (IDX)                                       | => Wird eigenes/neues Modul                                                                   |

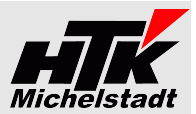

# <u> Übergabe-Zeitpunkt + Bedienung</u>

#### <u>Stammdaten</u>

Die Übergabe erfolgt als Server-Modul zeitabhängig (zB. jede Stunde).

#### <u>Rechnungswesen</u>

#### Ermittlung Belegart

Ist in der Konfigurationsdatei (siehe Seite 10) "S100-an-Proxess.ini" der Parameter "**Rewe-Belegart-A=Nein**" gesetzt, werden die Belegarten 400 und 405 verwendet.

Über "Rewe-Belegart-A=Ja-.." erfolgt eine Aufteilung der Eingangsrechnungen-/gutschriften auf verschiedene Belegarten.

Dabei erfolgt die Prüfung in der Reihenfolge...

| Eingangsrechnung /-gutschrift <b>Waren</b><br>=> "Ja-03" (SKR03) = Kontenklasse 3<br>=> "Ja-04" (SKR04) = Kontenklasse 5                     | 402 bzw. 407 |
|----------------------------------------------------------------------------------------------------|--------------|
| Eingangsrechnung /-gutschrift <b>Kosten mit Kennzeichen</b><br>=> Im Sachkontenstamm ist dem Konto die Sachkonten-Gruppe "K-EkVk" zugewiesen | 401 bzw. 406 |
| Alle restlichen Eingangsrechnungen / -gutschriften                                                                                           | 400 bzw. 405 |

Über diese Aufteilung kann anschließend den Benutzern im Proxess verschiedene Berechtigungen auf die Belegarten gegeben werden.

Wurde der Beleg in der Buchungserfassung mit "a" aufgeteilt (SDiv-Buchung) wird Konto+Gruppenkennzeichen des höchsten Buchungsteilbetrages verwendet.

#### Buchungen per Barcode

Während der Erfassung einer Buchung kann im Feld "Barcode" (siehe Seite 12) der entsprechende Wert eingetragen werden.

Ist das Feld gefüllt, wird eine Indizierungsdatei für Proxess mit den entsprechenden Angaben erzeugt. Der Beleg muss mit dem gleichen Barcode gescannt werden.

ber beieg mass mit dem gleichen barebae gestamte werden.

Die Übergabe erfolgt per Server-Modul zeitabhängig (z.B. jede Stunde)

| Buchung    | Kost | enaufteilung Soll   | OP-Anla     |
|------------|------|---------------------|-------------|
| Beleg      |      |                     |             |
| Beleg-Nun  | nmer | 2018-0048123        |             |
| Barcode    |      | 101234              |             |
| Beleg-Dati | um   | 11.04.2018          |             |
| Konto Soll |      | S34000   Wareneing  | ang, 19% Vo |
| Konto Hab  | en   | K100000   Anders. P | innebera    |

#### Belege per PfadCheck

Alternativ zu der Barcode-Übergabe können PDF's oder JPG's in einem definierten Ordner abgelegt werden, die dann an Proxess übergeben werden.

Der Dateiname muss dabei **OP-Nummer+".pdf**" (zB: "2018-0048123.pdf") sein. Enthält die Rechnungsnummer einen Schrägstrich (zB "2019/123") dann buchen Sie als OP-Nummer mit "/" (im Beispiel "2019/123"), verwenden als Dateiname dann aber ein \$ (im Beispiel "2019\$123.pdf") oder ~ (im Beispiel "2019~123.pdf").

Das Modul sucht in der OP-Liste nach Datum absteigend den OP, der sich aus dem Dateinamen ergibt und übergibt die PDF inkl. Indexdatei an Proxess.

Dabei wird die PDF aus dem Ordner entfernt.

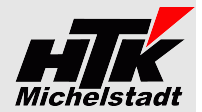

#### Warenwirtschaft Verkauf

# Übergabe von Auftragsbestätigung, Lieferschein, Rechnung, Direktrechnung, Sofortrechnung, Gutschrift, Stornorechnung

Jeweils beim Klick auf "Drucken" wird eine Index- und PDF-Datei sofort erzeugt, wenn dies hinterlegt ist (Abhängig von der Einstellung)

Wird mehrfach gedruckt, steuert die Versionsverwaltung im Proxess-DMS automatisch dann die passende Ansicht.

#### Fremdbeleg-Nummern

Bei der Indizierung der Belege wird automatisch auch die Fremdbelegnummer (Kunden-Auftragsnummer) übertragen. Dazu werden die Standardfelder "Ihr Zeichen" und "Ihre Belegnummer" verwendet.

| 54                        | Belegerf                     | assung Verkauf    |                 | -                        |            |
|---------------------------|------------------------------|-------------------|-----------------|--------------------------|------------|
| Angebot -                 |                              |                   |                 | Kunde: A<br>Beleg-Nr.: 2 |            |
| Neu                       | Beleg suchen                 | Beleg übernehme   | n in 🗸          | Vorgang:                 |            |
| Belegkopf Positi          | onen Belegfuß                |                   |                 |                          | $\diamond$ |
| Kundeninformationer       | n                            | Beleginformatione | n               | î                        | lenden     |
| Empfängertyp              | Kunde 💌                      | Bearbeiter        | Sage   Standard | •                        | ausb       |
| Kunde                     | D100003   Augstein, <i>Q</i> | Belegdatum        | 15.03.2018      | 1111                     | tails      |
| Anrede                    | Firma                        | Lieferdatum       | 21.03.2016      | <b></b>                  | ă          |
| Name                      | Hans Michael Augstein        | Valuta            | 15.03.2018      | <b>***</b>               |            |
| Ansprechpartner<br>Zusatz | •                            | Belegd            | etails          |                          |            |
| Straße/ Postfach          | Veilchenweg 1                | 1                 |                 |                          |            |
| Ort                       | DE • 22529 Han               | Beleg             | gmatchcode      |                          |            |
| Lieferadresse             |                              | Re Ihr Z          | eichen          |                          |            |
|                           | Infodruck                    | Ihre I            | Belegnumme      | r                        |            |

#### Übergabe für Kunden-Anfragen

Sollen Indizierungsdaten für Kunden-Anfragen erzeugt werden, muss das benutzerdefinierte Feld "ProxessBarcodeKdAnfr" (siehe Seite 12) in jeweiligen Angebot (VPA) gefüllt werden. Eingeben wird jeweils nur die reine Barcode-Nummer.

Die Übergabe erfolgt per Server-Modul zeitabhängig (z.B. jede Stunde) Hat das Servermodul den Beleg übertragen, erscheint vor der Nummer ein \* (Stern) als Zeichen für eine korrekt Übertragung.

#### Übergabe für Kunden-Bestellungen (Kunden-Auftrag)

Sollen Indizierungsdaten für **Kunden-Bestellungen** erzeugt werden, muss das benutzerdefinierte Feld **"ProxessBarcodeKdBest**" (siehe Seite 12) in jeweiligen Auftrag (VVA) gefüllt werden. Eingeben wird jeweils **nur die reine Barcode-Nummer**.

Die Übergabe erfolgt per Server-Modul zeitabhängig (z.B. jede Stunde) Hat das Servermodul den Beleg übertragen, erscheint vor der Nummer ein \* (Stern) als Zeichen für eine korrekt Übertragung.

#### Übergabe von Lieferscheinen-Infizierung (z.B. für unterschriebene Lieferscheine)

Sollen <u>zusätzliche</u> Indizierungsdaten für Ausgangs-Lieferscheine erzeugt werden, muss nur ein entsprechender Eintrag der "S100-an-Proxess.INI" (siehe Seite 10) vorgenommen werden.

Das Erzeugen erfolgt dann per Server-Modul zeitabhängig (z.B. jede Stunde)

#### Übergabe von Sammelrechnungen

Werden **Sammelrechnungen** verwendet, bitte den Punkt "Besonderheit Sammelrechnungen" unter "Installation&Einrichtung" beachten!

Die Übergabe erfolgt per Server-Modul zeitabhängig (z.B. jede Stunde)

| Konstantin Möser     Telefon : 06061/9798720       Darmstädter Str. 40     Fax : 06061/9798721       01720 Michaelse Article     Fax: 106061/9798721 | HTK-Michelstadt     |         |                              |                        |
|----------------------------------------------------------------------------------------------------|---------------------|---------|------------------------------|------------------------|
| Darmstädter Str. 40 Fax : 06061/9798721                                                                                                    | Konstantin Möser    | Telefon | : 06061/9798720              |                        |
| C 4700 Mishalata dt                                                                                                    | Darmstädter Str. 40 | Fax     | : 06061/9798721              |                        |
| 64720 Michelstadt eMail : Kontakt@HTK-Michelstadt.de www.HTK-Michelstadt.de                                                                          | 64720 Michelstadt   | eMail   | : Kontakt@HTK-Michelstadt.de | www.HTK-Michelstadt.de |

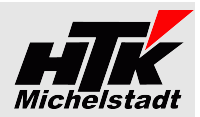

### Warenwirtschaft Einkauf

Übergabe von Bestellungen (Belegart=110) erfolgt wie bei Warenwirtschaft Verkauf.

| Bestellu     | ng *      |         |              |        |                 |                 | Lieferar  | nt: P  | 1       |
|--------------|-----------|---------|--------------|--------|-----------------|-----------------|-----------|--------|---------|
| =            | Neu       |         | Beleg        | suchen | Beleg überneh   | men in 🗸        | Beleg-1   | Nr.: 2 |         |
| _            |           |         |              |        |                 |                 | Vorgan    | g: 0   | 2       |
| Belegkopf    | Posit     | ionen   | Belegtuß     |        |                 |                 |           |        | Y       |
| Lieferanten  | informati | onen    |              |        | Beleginformatio | nen             |           | . î    | Detaile |
| Lieferant    |           | 'apst & | Sohn, Minden | ρ      | Bearbeiter      | Sage   Stand    | dard 💌    |        |         |
| Anrede       |           | Firma   |              |        | Belegdatum      | 21.03.2016      |           |        |         |
| Name         |           | Papst 8 | Sohn         |        | Lieferdatum     | 21.03.2016      | <b></b>   |        |         |
| Ansprech     | partner   |         |              | •      | Valuta          | 21.03.2016      |           | U      |         |
| Zusatz       |           |         |              |        | Zahlungskondi   | tion BEZ Liefer | Einzu 🝷 🦸 |        |         |
| Straße/ Po   | stfach    | Am Sch  | irrhof 3     |        | Vorgang         | 000281          | i         |        |         |
| Ort          |           | DE      | • 32427      | Min    |                 |                 |           |        |         |
|              |           |         |              |        |                 |                 |           |        |         |
| Lieferadress | e         |         |              |        | Rechnungsadres  | se              |           |        |         |
|              |           | _       |              | $\sim$ | - ·             | 1/100001   D    |           | *      |         |
|              |           |         | Infodruck    | Er     | itwurf parken   | Beleg abschlief | Ben Dru   | ucken  |         |
|              |           |         |              |        |                 | _               |           |        |         |

Für die externe Belege vom Lieferanten werden zusätzliche Felder in der Erfassung genutzt. Je nach Anwender-Eigenschaft muss das eine und/oder andere Feld in die Erfassung gezogen und gefüllt werden.

| Belegkopf Pos                 | itionen                                                                                                    | Belegfuß                                |                                                                                                    |                                               |                                     |                                          |
|-------------------------------|----------------------------------------------------------------------------------------------------|-----------------------------------------|----------------------------------------------------------------------------------------------------|-----------------------------------------------|-------------------------------------|------------------------------------------|
| ieferanteninformat            | ionen                                                                                                    |                                         | Habel Barc                                                                                                    | odes                                          | Beleginformationen                  |                                          |
| Lieferant                     |                                                                                                    | Shine takes P                           | Beleg Lie                                                                                                    | ferschein                                     | Bearbeiter                          | Sage   Stan                              |
| Anrede                        | Herm                                                                                                    |                                         | Beleg Re                                                                                                    | chnung                                        | Belegdatum                          | 就行感得 📕                                   |
| Name                          | 新教室                                                                                                    | <b>网络美国</b> 新                           | Beleg Gu                                                                                                    | tschr./StRg                                   | Lieferdatum                         | 869575770 🔳                              |
| Ansprechpartner               |                                                                                                    |                                         | • Liefer-Av                                                                                                    |                                               | Zahlungskondition                   | Einzug   🔹 🌶                             |
| Zusatz                        |                                                                                                    |                                         |                                                                                                    |                                               | Vorgang                             | 000286                                   |
| Straße/ Postfach              | S. Shin Kali                                                                                                    | e.H.                                    |                                                                                                    |                                               |                                     |                                          |
| Ort                           | DE 💌                                                                                                    | Recent California                       |                                                                                                    |                                               |                                     |                                          |
| r die Indizierung             | des<br>ngang"                                                                                                    | Die Indizierung der<br>"Rechn.eingang", | Vorgänge<br>" <mark>Direktrechn.</mark> ",                                                                              | Die " <b>Gutschr</b> i<br>" <b>Stornorech</b> | ift" und Zur Vera<br>nung" "Liefera | arbeitung des<br><b>avis</b> " (Belegart |
| rgang " <mark>Warene</mark> i | organg " <b>Wareneingang</b> " "I<br>Belegart 125) wird das "S<br>usätzliche Feld " <b>Proxess</b> w<br>Barcode Beleg Lief." B<br>enötigt. bo |                                         | ", Direktrechn.", Stornorec<br>(Belegart 130)<br>e Feld ",Proxess<br>echnung"<br>Barcode Be<br>Gutschrift/<br>indiziert |                                               | hzw 141) 115) wir                   | بامام ممر سرم مما                        |

Näheres siehe Seite 13

| Konstantin MöserTelDarmstädter Str. 40Fax64720 MichelstadteM                                                                                                    | efon:06061/97987<br>c :06061/97987<br>ail :Kontakt@H <sup>-</sup>                                                                         | 3720     B721       HTK-Michelstadt.de     Www.HTK-Michelstadt.de                                                                                                    |
|----------------------------------------------------------------------------------------------------|----------------------------------------------------------------------------------------------------|----------------------------------------------------------------------------------------------------|
| Eintragen der VK-Auftrags                                                                                                    | nummer                                                                                                    |                                                                                                    |
| Um im Proxess auch na<br>Auftragsnummer suchen zu k<br>die Daten aus de<br>"Bedarfsverursacher" pro<br>übernommen.                                                                                                    | ach der VK-<br>önnen, werden<br>em Fenster<br>o Position                                                                                  | Bestellung *         Image: Seleg suchen       Beleg übernehmen in *         Belegkopf       Positionen         Belegkupf       Positionen         Belegkupf       Desition löschen         Zeile einfügen       Neu nummerieren         Preisfindung       Lieferantenvergleich                                                                                                 |
| Das Fenster "Bedarfsverursac<br>über das untere Hamburger-M<br>sie auf der entsprechenden Po                                                                                                    | cher" rufen Sie<br>Ienü auf, wenn<br>osition stehen.                                                                                      | Nr.     Typ     Artikel     Bezeichnung     Menge     ME     Liefertermin     Einzeipreis     Gesamtpreis     Rabatt (%)     Z.       1     Ar • 00200050 $\mathcal{P}$ *     Stehleuchte     10     Stx     • 10.12.2018     10.00     100.00     0.00       Stehleuchte wunderbar, energiesparend     •     Bedarfsverursacher zu Beleg 2018-00000 K100000 / Anders, Pinneberg |
| Über den Button "Optionen<br>dann (ggf. mehrere) Auftrag:<br>hinzu fügen.<br>Da in diesem Fenster<br>eingetragen wird, wird bei<br>Proxess die Bestellmenge in<br>erste VK-Auftragsnummer übe<br>Bei den weiteren VK-Auftrags<br>eine Menge+Preis von Null<br>dies ausschließlich der Such<br>dient. | können Sie<br>sbestätigungen<br>keine Menge<br>Übergabe an<br>mmer auf die<br>ergeben.<br>nummern wird<br>ingetragen, da<br>ne im Proxess | Auftragsbestätigungen (für Artikel / 0020050 - Stehleuchte)  Projekt Vorgang Kunde Matchcode Jahr Belegrummer Belegdatum Position Lieferdatum Menge  Projekt Vorgang Kunde Matchcode 05:02:2014 9 un un un un un un un un un un un un un                                                                                                    |

#### Sammel-Eingangsbelege

HTK-Michelstadt

Falls vom Liefernten eine Rechnung für mehrere Bestellungen gesendet wird ist ves möglich den gleiche Barcode in allen entsprechenden Sage100 – Belegen einzutragen.

Beispiel:

Eine Sammelrechnung des Lieferanten für 3 Bestellungen. Sie kleben einen Barcode auf den Beleg Anschließend erzeugen Sie in jeder Bestellung eine Rechnung und tragen den Barcode ein.

Das Server-Modul zieht alle Artikelpositionen der (im Beispiel 3) Rechnungen zusammen.

Die Kopfdaten (Lieferantname, Nummer, Belegdatum usw.) werden nur aus dem ersten Beleg gezogen! Zu den Kopfdaten gehört auch Gesamtnetto/-brutto!!

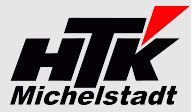

# **Installation / Einrichtung => Administrativ**

### Anlage benutzerdefinierte Felder

Folgende benutzerdefinierte Felder verwendet die Schnittstelle:

- Buchungen => Barcode Pflichtfeld => ProxessExportDate Pflichtfeld \_ Buchungen \_ Verkaufsbeleg => ProxessExportDate Zusatzindizierung Lieferscheine Verkaufsbeleg => ProxessBarcodeKdBest Pflichtfeld \_ Verkaufsbeleg => ProxessBarcodeKdAnfr Pflichtfeld \_ \_ Einkaufsbeleg => ProxessBarcodeBelegLs Pflichtfeld Einkaufsbeleg => ProxessBarcodeBelegRg \_ Pflichtfeld Einkaufsbeleg => ProxessBarcodeBelegGt Pflichtfeld \_
- Einkaufsbeleg => ProxessBarcodeAvis \_
- Nur wenn Übergabe von Sammelrechnungen oder/und Pflichtfeld

#### Rechnungswesen

In der Datenbank werden zusätzliche Felder im Bereich Buchungen benötigt.

- Barcode Text 20stellig
- ProxessExportDate Text 10stellig

Das Feld "Barcode" kann/muss später vom Anwender in die Erfassungsmaske gezogen werden, um den Barcode erfassen zu können (siehe Seite 12).

Das Feld "ProxessExportDate" wird vom Modul gefüllt, wenn die Übergabe erfolgt ist. Dies sollte nicht in der Erfassung gefüllt/verwendet werden.

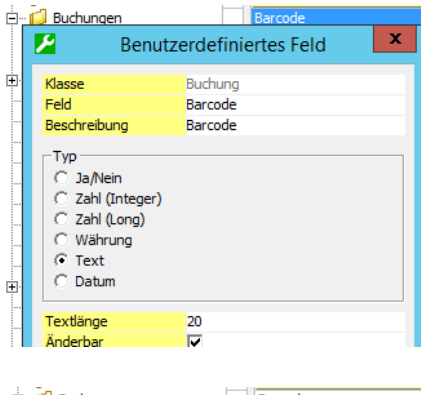

| C Buchungen                                                                             | Barcode             |   |
|-----------------------------------------------------------------------------------------|---------------------|---|
| 😕 Benut                                                                                 | zerdefiniertes Feld | x |
| Klasse                                                                                  | Buchung             |   |
| Feld                                                                                    | HabelExportDate     |   |
| Beschreibung                                                                            | HabelExportDate     |   |
| Typ<br>C Ja/Nein<br>C Zahl (Integer)<br>C Zahl (Long)<br>C Währung<br>C Text<br>C Datum |                     |   |
| Textlänge                                                                               | 10                  |   |
| Änderhar                                                                                | <b>_</b>            |   |

| HTK-Michelstadt<br>Konstantin Möser<br>Darmstädter Str. 40<br>64720 Michelstadt | Telefon : 06<br>Fax : 06<br>eMail : K | 5061/9798720<br>5061/9798721<br>ontakt@HTK-Michelsta | adt.de www.l                 | HTK-Michelsta              | adt.de |                                                                                                    | Michelstadt                                                      |
|---------------------------------------------------------------------------------|---------------------------------------|------------------------------------------------------|------------------------------|----------------------------|--------|----------------------------------------------------------------------------------------------------|------------------------------------------------------------------|
| Warenwirtschaft Verka                                                           | uf                                    |                                                      |                              |                            |        | ⊡… 📁 Verkaufsbeleg<br>🧭 HabelBarcod                                                                              | leKdBest                                                         |
| In der Datenbank werden                                                         | zusätzliche                           | Felder im Bereich                                    | Verkaufsbe                   | eleg benöti                | gt. ,  |                                                                                                    | leKdAnfr                                                         |
| <ul> <li>ProxessBarcodeK</li> </ul>                                             | dAnfr Text                            | t 20stellig                                          | "Proxess                     | Barcode                    | Beleg  | 🔑 🛛 Benutz                                                                                                    | zerdefiniertes Feld                                              |
| Kd.Anfragen"<br>– ProxessBarcodeK<br>Kd.Bestellung"                             | dBest Text                            | 20stellig                                            | "Proxess                     | Barcode                    | Beleg  | Klasse<br>Feld<br>Beschreibung                                                                                   | VKBeleg<br>HabelBarcodeKdBest<br>Habel Barcode Kunden-Bestellung |
| Die Felder "ProxessBard<br>Anwender gefüllt werden,                             | codeKdBest<br>um Bestelli             | " und "ProxessE<br>ungen des Kunden                  | BarcodeKdAn<br>zu indizierei | fr" könner<br>n (siehe Sei | te 12) | Typ<br>C Ja/Nein<br>C Zahl (Integer)<br>C Zahl (Long)<br>C Währung<br>C Text<br>C Datum<br>Textlänge<br>Änderbar | 20<br>V                                                          |

Falls VK-Sammelrechnungen verwendet werden, ist noch zusätzlich das benutzerdefinierte Feld "ProxessExportDate" notwendig.

Beachten Sie dazu bitte Seite Fehler: Referenz nicht gefunden

#### Warenwirtschaft Einkauf

In der Datenbank werden zusätzliche Felder im Bereich Einkaufsbeleg benötigt.

- ProxessBarcodeBelegLs Text 20stellig "Proxess Barcode Beleg Lieferung" \_
- ProxessBarcodeBelegRg Text 20stellig "Proxess Barcode Beleg Rechnung" \_
- ProxessBarcodeBelegGt Text 20stellig "Proxess Barcode Beleg Gut./StRg." \_
- ProxessBarcodeAvis Text 20stellig "Proxess Barcode Liefer-Avis" \_

"ProxessBarcodeBeleg??" muss gefüllt werden, um gescannte Lieferscheine, Rechnungen usw. des Lieferanten mit den Daten aus der Sage100 zu indizieren. Bitte beachten Sie: Die Indizierungsdatei (IDX) wird nur erzeugt, wenn ein Barcode eingetragen ist.

Das Feld "ProxessBarcodeAvis" kann vom Anwender gefüllt werden, wenn die Lieferanten-Bestätigung indiziert werden soll.

Näheres siehe Seite 5

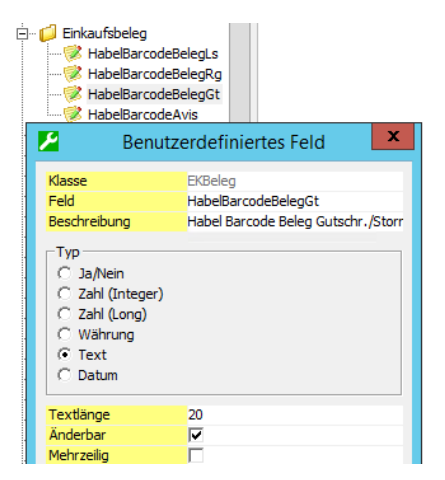

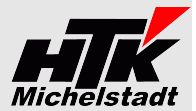

#### Anlage Tabelle "S100anProxess" im Datenbank

Es ist einmalig (!) dieses Skript pro Datenbank auszuführen, um eine zusätzliche Tabelle "S100anProxess" anzulegen und für den ersten Mandanten zu füllen:

create table S100anProxess (SageMandant VarChar(3), Name VarChar(20), Wert VarChar(100), Beschreibung VarChar(1000));

insert into S100anProxess (SageMandant,Name,Wert,Beschreibung) values ('123',ZielFirma','0','Zielmandant im Proxess'); insert into S100anProxess (SageMandant,Name,Wert,Beschreibung) values ('123','Pfad-SpoolStart',\\SRV\Freigabe\Proxess\GEDOSOD','Pfad für Spools-Datei'); insert into S100anProxess (SageMandant,Name,Wert,Beschreibung) values ('123','Pfad-EK-PDF',\\SRV\Freigabe\Proxess\GEDOSOD\spools\Wawi-PDF','Pfad für PDF+IDX - Dateien'); insert into S100anProxess (SageMandant,Name,Wert,Beschreibung) values ('123','Pfad-VK-PDF',\\SRV\Freigabe\Proxess\GEDOSOD\spools\Wawi-PDF','Pfad für PDF+IDX - Dateien'); insert into S100anProxess (SageMandant,Name,Wert,Beschreibung) values ('123','Pfad-VK-PDF',\\SRV\Freigabe\Proxess\GEDOSOD\spools\Wawi-PDF',Pfad für PDF+IDX - Dateien'); insert into S100anProxess (SageMandant,Name,Wert,Beschreibung) values ('123','Pfad-LogBuch','\SRV\Freigabe\Proxess\GEDOSOD\spools\S100-an-Proxess\_Protokolle\_','Pfad für die Logbuchmisert into S100anProxess (SageMandant,Name,Wert,Beschreibung) values ('123','Pfad-LogBuch','\SRV\Freigabe\Proxess\GEDOSOD\spools\S100-an-Proxess\_Protokolle\_','Pfad für die Logbuch-Dateien');

insert into S100anProxess (SageMandant,Name,Wert,Beschreibung) values ('123','BenFeldWawiVK1',",'Name des Benutzerdefinierten Feld 1 aus Wawi-Verkauf); insert into S100anProxess (SageMandant,Name,Wert,Beschreibung) values ('123','BenFeldWawiEK1',",'Name des Benutzerdefinierten Feld 1 aus Wawi-Einkauf);

Dabei ist jeweils die '123' durch die entsprechende Sage-Mandantennummer zu ersetzen.

Verwenden Sie UNC-Pfade, damit auch der Applicationsdienst zuverlässig auf die Pfade zugreifen kann.

Sollen Benutzerdefinierte-Felder übergeben werden, sind diese ohne "User\_" anzugeben.

Sind mehrere Mandanten in einer Datenbank müssen pro Mandant die "insert …"-Zeilen mit der jeweiligen Sage-Mandantennummer wiederholt werden.

#### Einrichtung DCM

Zur Installation des Moduls erhalten Sie eine "100000136.S100anProxess.metadata", die im App-Designer importiert werden muss.

Dadurch wird die DCM im Sage-Ordner abgelegt und der Start initiiert.

Nach dem importieren den Sage Applikationsserver bitte neu starten, damit die DCM geladen wird!

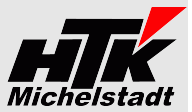

### Export von Stammdaten + Rewe-Indizierung + Wawi-Indizierung + PfadCheck

#### EXE-Ablage und Ordner-Struktur

Erstellen Sie einen Ordner "S100-an-Proxess" an beliebiger Stelle und legen einen Unterordner "Daten" an.

In diesen Ordner legen Sie bitte die S100-an-Proxess.exe

| Dieser PC | ۲ | DataStore00 (C:) 🔸 S100-an-Habel | <b>۲</b> |
|-----------|---|----------------------------------|----------|
| ^         |   | Name                             |          |
|           |   | 鷆 Daten<br>🔀 S100-an-Habel.exe   |          |

#### Start-Optionen einrichten

Richten Sie dann je Ausführungsart eine Verknüpfung (für manuellen Start) oder/und Aufgabe (für zeitgesteuerten automatischen Lauf) mit dem Parameter "Stammdaten", "Wawi", "Rewe" oder "PfadCheck" ein.

#### Rechts: Beispiel Verknüpfung Unten: Beispiel Aufgabe

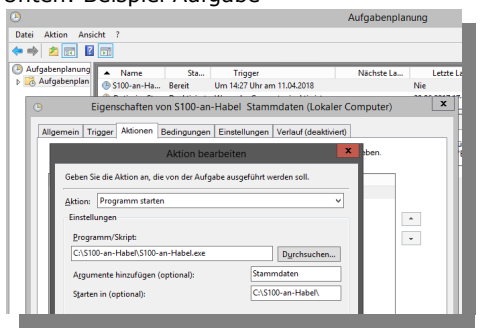

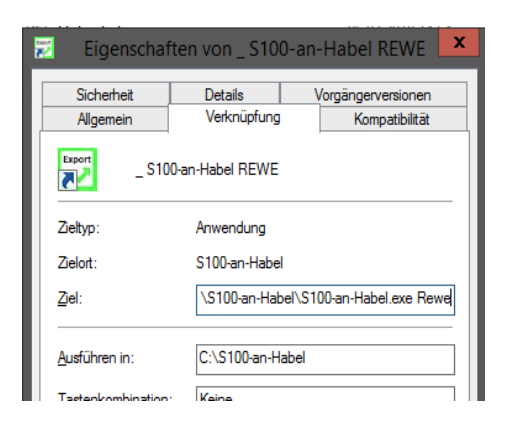

| <b>S100-an-Proxess.ini</b><br>Legen Sie im Ordner "Daten" die Datei <b>S100-an-Proxess.ini</b> an. |                                                                                                    | 🕘 *S100-an-Habel.ini - Editor —                                                                                        | ×    |  |  |  |
|----------------------------------------------------------------------------------------------------|----------------------------------------------------------------------------------------------------|----------------------------------------------------------------------------------------------------|------|--|--|--|
|                                                                                                    |                                                                                                    | Date: Bearbeiten Format Ansicht Hilfe<br>Srv=SRVOL208<br>DBk=DatenbankName                                             | ^    |  |  |  |
| Srv=                                                                                               | SQL-Servername                                                                                                    | Mnt=1                                                                                                    |      |  |  |  |
| DBk=                                                                                               | Sage Mandanten-Datenbank                                                                                                    | - Usr-sa<br>PWd=***                                                                                                    |      |  |  |  |
| Mnt=                                                                                               | Sage-Mandantennummer                                                                                                    | Zielfirma=001<br>PfadHabel=\\srvDMS\habel\$\GEDOSOD                                                                    |      |  |  |  |
| Usr=                                                                                               | Sage-User         PfadHabelCSV=\\srvDMS\habel\$\GEDOSOD\Host                                                                                                    |                                                                                                    |      |  |  |  |
| PWd= Passwort zu Sage-User (Konvertiert)                                                           |                                                                                                    | PfadHabelReweDDF=\\srvDMS\habel\$\GEDOSOD\spools\FiBu-DDF<br>PfadHabelRewePDF=\\srvDMS\habel\$\GEDOSOD\spools\FiBu-PDF |      |  |  |  |
| Zielfirma=                                                                                         | Nummer der Firma in Proxess                                                                                                    | <pre></pre>                                                                                                    |      |  |  |  |
| PfadProxess=                                                                                       | Pfad zum Proxess-Basisordner                                                                                                    |                                                                                                    |      |  |  |  |
| PfadProxessCSV=                                                                                    | Pfad zum Proxess-Host-Ordner                                                                                                    | <                                                                                                    | > .: |  |  |  |
| PfadProxessReweIDX<br>=                                                                            | Pfad zum Proxess-FibuIDX-Ordner                                                                                                    |                                                                                                    |      |  |  |  |
| PfadProxessRewePDF<br>=                                                                            | IdProxessRewePDF Pfad zum Proxess-FibuPDF-Ordner                                                                                                    |                                                                                                    |      |  |  |  |
| PfadProxessWawiIDX<br>=                                                                            | Pfad zum Proxess-WawiIDX-Ordner                                                                                                    |                                                                                                    |      |  |  |  |
| IDX-Lieferschein=                                                                                  | Soll zusätzlich eine reine Indexdatei für die Lieferscheine erzeugt werden? "Ja" oder "Nein"<br>(Für Indizierung unterschriebene Lieferscheine)                                             |                                                                                                    |      |  |  |  |
| PfadCheck-Rewe=                                                                                    | Ablage-Pfad der Eingangsrechnungen für PfadCheck                                                                                                    |                                                                                                    |      |  |  |  |
| Rewe-Belegart-A=                                                                                   | Sollen die Rechnungswesen - Eingangsrechnungen auf verschiedene Belegarten <u>a</u> ufgeteilt werden?<br>"Nein" oder "Ja-03" (SKR03) oder "Ja-04" (SKR04)<br>Siehe Beschreibung auf Seite 3 |                                                                                                    |      |  |  |  |

Telefon : 06061/9798720 Fax : 06061/9798721 eMail : Kontakt@HTK-Michelstadt.de www.HTK-Michelstadt.de

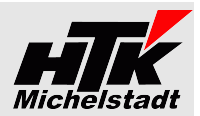

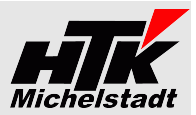

# Installation / Einrichtung => Benutzerseitig

#### <u>Anpassung Erfassung</u>

Diese Anpassungen müssen durch den Anwender selbst durchgeführt werden, da jeder Anwender seine Einstellungen selbst definieren kann.

#### Wie wird ein Feld in die Maske eingefügt?

Innerhalb der Maske klicken Sie bitte oben rechts auf den Gabelschlüssel.

Dann im Fenster "Konfiguration" auf das Register "Ausgeblendete Elemente".

Von dort muss das entsprechende Feld (zB "ProxessBarcode ...") per Drag&Drop (Anklicken+Halten => Ziehen => Fallenlassen) in die Erfassungsmaske gezogen werden.

Abschließend kann per Doppelklick auf die Bezeichnung ein passender Text eingegeben werden.

Ein Kurzvideo dazu finden Sie hier:

www.HTK-Michelstadt.de/Support-Videos/Proxess-LiefAvis-Barcode-in-Erfassung-Einfuegen.wmv

#### Rechnungswesen

Der Anwender muss (einmalig) das Feld **Barcode** in die Buchungserfassung ziehen, wenn entsprechende Belege erfasst werden sollen.

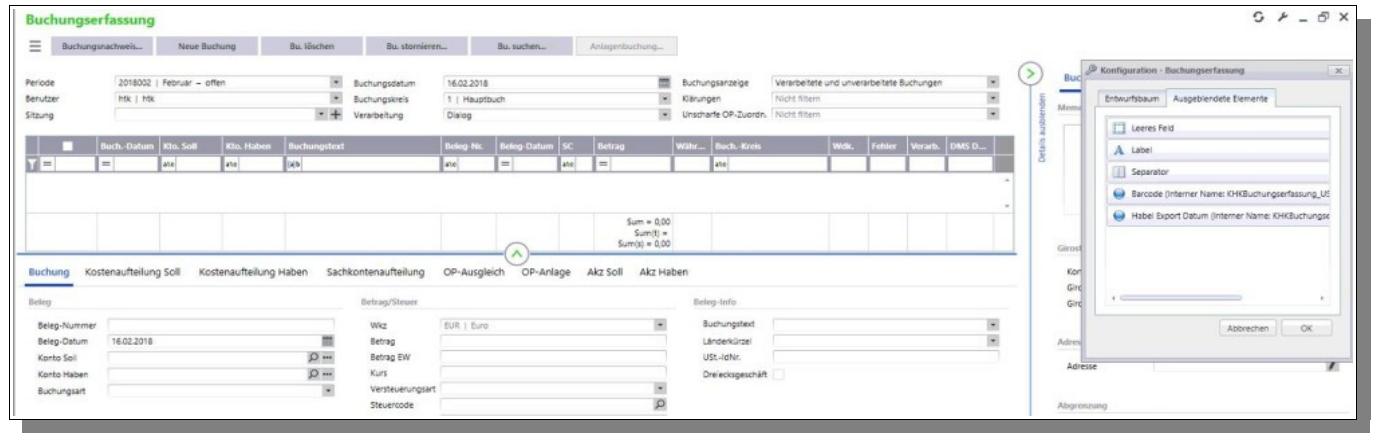

#### Warenwirtschaft Verkauf

#### Indizierung von Kunden-Bestellungen / -Anfragen

Wenn der Barcode für **Kundenaufträge** (Bestellung des Kunden) erfasst werden soll, muss vom Anwender das Feld **ProxessBarcodeKdBest** in die Vorgangserfassung gezogen+gefüllt werden.

Sollen Kunden-Anfragen indiziert werden, ist das Feld ProxessBarcodeKdAnfr in die Vorgangserfassung zu ziehen.

Eingeben wird jeweils nur die reine Barcode-Nummer.

Hat das Servermodul den Beleg übertragen, erscheint vor der Nummer ein \* (Stern) als Zeichen für eine korrekt Übertragung.

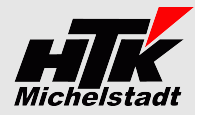

#### Warenwirtschaft Einkauf

. . . .

Der Anwender muss die gewünschten Barcode-Felder manuell in die Vorgangserfassung ziehen, um den entsprechenden Barcode zu erfassen.

| beispiel.             |                |                       |                     |                    |                 |         |
|-----------------------|----------------|-----------------------|---------------------|--------------------|-----------------|---------|
| Bestellung *          |                |                       |                     |                    |                 |         |
| Neu                   | Beleg suchen   | Beleg übernehmen in 💙 |                     |                    |                 |         |
| Belegkopf Posit       | ionen Belegfuß |                       |                     |                    |                 |         |
| Lieferanteninformatio | nen            |                       | Habel Barcodes      | Beleginformationen |                 |         |
| Lieferant             |                | <i>р</i>              | Beleg Lieferschein  | Bearbeiter         | Sage   Standard | *       |
| Anrede                |                |                       | Beleg Rechnung      | Belegdatum         | 24.01.2019      | <b></b> |
| Name                  |                |                       | Beleg Gutschr./StRg | Lieferdatum        | 24.01.2019      | <b></b> |
| Ansprechpartner       |                | *                     | liefer_Avis         | Zahlungskondition  |                 | *       |
| Zusatz                |                |                       | Elefer And          | Vorgang            |                 |         |
| Straße/ Postfach      |                |                       |                     |                    |                 |         |
| Ort                   | •              |                       |                     |                    |                 |         |
|                       |                |                       |                     |                    |                 |         |

Die Felder sind:

| Kurzform              | Langtext                                   | Sage100-Vorgang                                                                      | Proxess-<br>Belegart |
|-----------------------|--------------------------------------------|--------------------------------------------------------------------------------------|----------------------|
| ProxessBarcodeBelegLs | Proxess Barcode Beleg Lieferung            | - Wareneingang                                                                       | 125                  |
| ProxessBarcodeBelegRg | Proxess Barcode Beleg Rechnung             | <ul> <li>Rechnungseingang</li> <li>Direktrechnung</li> <li>Sofortrechnung</li> </ul> | 130                  |
| ProxessBarcodeBelegGt | Proxess Barcode Beleg Gutschrift/Stornorg. | - Gutschrift<br>- Stornorechnung                                                     | 140 bzw. 141         |

Näheres siehe Seite 5

#### Eingeben wird jeweils **nur die reine Barcode-Nummer**.

Ist **ProxessBarcodeBeleg..** bzw. **ProxessBarcodeAvis** gefüllt und das Servermodul hat die Index-Datei für den Beleg übertragen, erscheint vor der Nummer ein \* (Stern) als Zeichen für eine korrekt Übertragung.

Telefon : 06061/9798720 Fax : 06061/9798721 eMail : Kontakt@HTK-Michelstadt.de www.HTK-Michelstadt.de

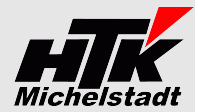

# **Indizierungsdateien**

### <u>Stammdaten</u>

Übertragen werden folgende Daten:

- ✔ Kunden- und Lieferanten-Adressen zusammen in "Adressen.csv"
- ✓ Artikel in "Artikel.csv"
- ✔ Projekte in "Projekte.csv"

| Kunden                       | Lieferanten                  | Artikel                           | Projekt (Kostenstellen) |
|------------------------------|------------------------------|-----------------------------------|-------------------------|
| Firma ("001")                | Firma ("001")                | Firma ("001")                     | Firma ("001")           |
| "D"                          | "К"                          | Artikelnummer                     | Projekt-Nummer          |
| Kundennummer                 | Lieferantennummer            | Bezeichnung-1                     | Projekt-Bezeichnung     |
| Name-1                       | Name-1                       | Bezeichnung-2                     |                         |
| Name-2                       | Name-2                       | Matchcode (Suchbezeichnung)       |                         |
| Name-3                       | Name-3                       | Komplettbezeichnung (Bez1 + Bez2) |                         |
| Strasse                      | Strasse                      |                                   |                         |
| Postleitzahl                 | Postleitzahl                 |                                   |                         |
| Ort                          | Ort                          |                                   |                         |
| Ländercode                   | Ländercode                   |                                   |                         |
| Telefon                      | Telefon                      |                                   |                         |
| Telefax                      | Telefax                      |                                   |                         |
| eMail                        | eMail                        |                                   |                         |
| Vertretername                | ""                           |                                   |                         |
| Vertreternummer              | ""                           |                                   |                         |
| Komplettname                 | Komplettname                 |                                   |                         |
| (Name-1+Name-2+Name-3)       | (Name-1+Name-2+Name-3)       |                                   |                         |
| UStSchlüssel (0/1/2/3/)      | VStSchlüssel (0/1/2/3/)      |                                   |                         |
| USt-ID (Länderkürzel+Nummer) | USt-ID (Länderkürzel+Nummer) |                                   |                         |
| Steuernummer                 | Steuernummer                 |                                   |                         |

Nach dem Durchlauf wird eine "Stamm.start" erzeugt, die sofort die Verarbeitung in Proxess startet

#### **Rechnungswesen**

Aktuell wird folgender Satzaufbau verwendet:

| Ausgabe Variante 2 | Bedeutung/Herkunft                        |
|--------------------|-------------------------------------------|
| "Firma="           | Proxess-Mandantennummer aus Konfiguration |
| "Filiale=01"       |                                           |
| "BelArt="          |                                           |
| "KuLiNr="          |                                           |
| "KuLiNam="         |                                           |
| "KuLiPLZ="         |                                           |
| "KuLiOrt="         |                                           |
| "KuLiLKZ="         |                                           |
| "eMail="           |                                           |
| "BetreuNa="        |                                           |
| "BelDat="          |                                           |
| "Barcode="         |                                           |
| "EK                |                                           |
| "Waehrung="        |                                           |
| "NetBetr="         |                                           |
| "BruBet="          |                                           |
|                    |                                           |
| "POS-ANF"          |                                           |
| "GegKont="         | Gegenkonto                                |
| "GegKontB="        | Gegenkonto-Bezeichnung                    |
| "ProjNr="          | Kostenstelle                              |
| "ProjBez="         | Kostenstellen-Name                        |
| "POS-ENDE"         |                                           |

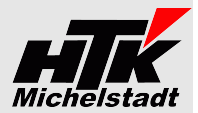

# Warenwirtschaft Verkauf

Aktuell wird folgender Satzaufbau verwendet:

| Ausgabe Variante 2 | Bedeutung/Herkunft                                                              |
|--------------------|---------------------------------------------------------------------------------|
| "Firma="           | Proxess-Mandantennummer aus Konfiguration                                       |
| "Filiale=01"       | Aktuell fix "01"                                                                |
| "BelArt="          |                                                                                 |
| "KuLiNr="          |                                                                                 |
| "KuLiNam="         |                                                                                 |
| "KuLiStr="         |                                                                                 |
| "KuLiPLZ="         |                                                                                 |
| "KuLiOrt="         |                                                                                 |
| "KuLiLKZ="         |                                                                                 |
| "email="           |                                                                                 |
| "VertNr="          | Vertreter aus dem Beleges                                                       |
| "VertNam="         | Vertreter aus dem Beleges                                                       |
| "BetreuNr="        | Bearbeiter des Beleges - Kürzel                                                 |
| "BetreuNa="        | Bearbeiter des Beleges - Name                                                   |
| "UStSchl="         | Kunden-Steuerschlüssel                                                          |
| "UStID="           | Kunden-UStID                                                                    |
| "BelDat="          | Belegdatum (TT.MM.JJJJ)                                                         |
| "BelNr"            | Beleg-Nr. inkl. Jahr (formatiert)                                               |
| "VKVorNr="         | Vorgangsnummer                                                                  |
| "FBelNr="          | Feld "Ihre Belegnummer"                                                         |
| "FBelZ="           | Feld "Ihre Zeichen"                                                             |
| "VKVorNr="         | Vorgangsnummer                                                                  |
| "VKVorMc="         | Vorgangsmatchcode                                                               |
| "VK????Nr="        | Abhängig vom Vorgang ist ???="Ang", "Auf", "Lief", "Rech" oder "Gut"            |
| "VKAufNr="         | Zusätzlich nur bei Kunden-Bestellungen                                          |
| "VKAngNr="         | Zusätzlich nur bei Kunden-Anfragen                                              |
| "Waehrung="        |                                                                                 |
| "NetBetr="         | Nettobetrag                                                                     |
| "BruBet="          | Bruttobetrag                                                                    |
| "Barcode="         | Barcode => Nur bei Belegart VK-Lieferschein (Barcode=BelNr) oder Kunden-Auftrag |
| "???="             | Eventuelle Benutzerdefinierte-Felder – gleicher Name wir in Sage100             |
|                    |                                                                                 |
| "POS-ANF"          |                                                                                 |
| "ArtNr="           | Artikelnummer                                                                   |
| "ArtBez="          | Beide Bezeichnungen in einem Feld zusammen                                      |
| "ArtMatch="        | Aus dem Artikelstamm                                                            |
| "Menge="           | Menge der Position                                                              |
| "NetBetPo="        | Gesamtpreis der Position                                                        |
| "POS-ENDE"         |                                                                                 |

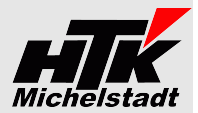

# Warenwirtschaft Einkauf

Aktuell wird folgender Satzaufbau verwendet:

| Ausgabe Variante 2 | Bedeutung/Herkunft                                                            |
|--------------------|-------------------------------------------------------------------------------|
| "Firma="           | Proxess-Mandantennummer aus Konfiguration                                     |
| "Filiale=01"       | Aktuell fix "01"                                                              |
| "BelArt="          |                                                                               |
| "KuLiNr="          |                                                                               |
| "KuLiNam="         |                                                                               |
| "KuLiStr="         |                                                                               |
| "KuLiPLZ="         |                                                                               |
| "KuLiOrt="         |                                                                               |
| "KuLiLKZ="         |                                                                               |
| "email="           |                                                                               |
| "BetreuNr="        | Bearbeiter des Vorgangs                                                       |
| "BetreuNa="        | Bearbeiter des Vorgangs                                                       |
| "UStSchl="         | Lieferant-Steuerschlüssel                                                     |
| "UStID="           | Lieferant-UStID                                                               |
| "BelDat="          | Belegdatum                                                                    |
| "BelNr"            | Beleg-Nr. inkl. Jahr (formatiert)                                             |
| "FBelNr="          | Feld "Ihre Belegnummer"                                                       |
| "FBelZ="           | Feld "Ihr Zeichen"                                                            |
| "Barcode="         | Barcode aus Barcode-Feld                                                      |
| "EKVorNr="         | Vorgangsnummer                                                                |
| "EKVorMc="         | Vorgangsmatchcode                                                             |
| "EKBestNr="        | Bestellnummer                                                                 |
| "Waehrung="        |                                                                               |
| "NetBetr="         | Nettobetrag                                                                   |
| "BruBet="          | Bruttobetrag                                                                  |
| "???="             | Eventuelle Benutzerdefinierte-Felder – gleicher Name wir in Sage100           |
| ""                 |                                                                               |
| "POS-ANF"          |                                                                               |
| "ArtNr="           | Artikelnummer                                                                 |
| "ArtBez="          | Beide Bezeichnungen in einem Feld zusammen                                    |
| "ArtMatch="        | Aus dem Artikelstamm                                                          |
| "Menge="           | Menge der Position                                                            |
| "NetBetPo="        | Gesamtpreis der Position                                                      |
| "VKAufNr="         | Kunden-Auftrag Auftragsnummer (Ausgabe nur wenn Bedarfsverursacher vorhanden) |
| "VKVorNr="         | Kunden-Auftrag Vorgangsnummer (Ausgabe nur wenn Bedarfsverursacher vorhanden) |
| "POS-ENDE"         |                                                                               |

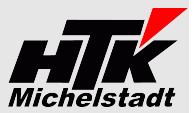

# <u>Preise</u>

#### Lizenzen und Berechnung

Die einmaligen Kosten für den jeweils aktuellen Stand finden Sie in den nächsten Tabelle. Die Angaben sind pro Sage-Installation (beliebig viele Plätze in einem Netzwerk).

Die Berechnung des Wartungsvertrages erfolgt jeweils ab dem der Bestellung folgenden Monates bis zum Jahresende. Anschließend erfolgt die Berechnung jeweils für das komplette Kalenderjahr im Januar. Eine Teilzahlung ist nicht möglich. Laufzeit des Wartungsvertrages ist zunächst 12 Monate. Falls keine Kündigung bis 3 Monate vor Ablauf bei uns eingeht, verlängert er sich automatisch um jeweils weitere 12 Monate.

Im Preis der Wartung sind (solange keine größeren techn. Änderungen durchgeführt werden müssen) die Updates/Erweiterungen enthalten.

Sollten besondere/zusätzlich Funktionen gewünscht werden, dann sind die entsprechenden Kosten von dem Anwender zu tragen, der die Programmierung wünscht.

Nach Umsetzung wird diese Anpassung allen Anwendern im Rahmen des Wartungsvertrages kostenlos zur Verfügung gestellt.

#### <u>Neukauf</u>

| Modul                                                                                                    | Einmalige<br>Kosten | Monatl.<br>Wartung |
|----------------------------------------------------------------------------------------------------|---------------------|--------------------|
| Sage100-an-Habel => Stammdaten<br>(Kunden, Lieferanten, Artikel, Sachkonten)                                                                                                    | 1.490,00€           | 29,00€             |
| Sage100-an-Habel => Warenwirtschaft VK-Bereich<br>(Angebote, Auftragsbestätigung, Lieferschein, Rechnung, Direktrechnung,<br>Sofortrechnung, Sammelrechnung, Gutschrift, Stornorechnung,<br>Proformarechung) | 1.490,00€           | 29,00€             |
| Sage100-an-Habel => Warenwirtschaft EK-Bereich<br>(Preisanfrage, Bestellung, Wareneingang, Retoure, Rechnungseingang,<br>Direktrechnung, Sofortrechnung, Gutschrift, Storno-Wareneingang, Lieferavis)        | 1.490,00€           | 29,00€             |
| Sage100-an-Habel => Rechnungswesen<br>(Eingangs-Kostenrechnungen, -Gutschriften)                                                                                                    |                     | 29,00€             |

Alle Preise verstehen sich zzgl. Mehrwertsteuer und zzgl. Arbeitszeiten für Installation/Schulung.

#### <u>Upgrade</u>

Unsere Wartungskunden mit einer **CL-an-Habel** (Anbindung Classic-Line bzw. Sage New Classic an Habel-DMS) bzw. S100an-Habel (Anbindung Sage100 an Habel-DMS) erhalten **60% Rabatt** auf die "Einmaligen Kosten".